### Traineeships in Advanced Computing for High Energy Physics (TAC-HEP)

### **FPGA module training**

Week-5

Lecture-10: 27/02/2025

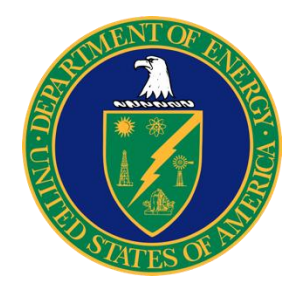

UNIVERSITY OF WISCONSIN-MADISON

Varun Sharma

University of Wisconsin – Madison, USA

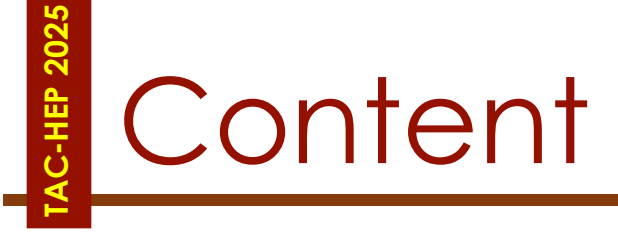

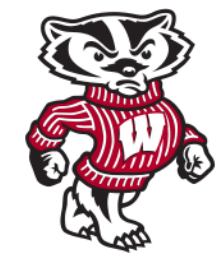

- Vivado/Vitis HLS Setup
  - First project

February 27, 2025

# Reminder: HLS Setup

- ssh <username>@cmstrigger02-via-login -L5901:localhost:5901
  - Or whatever: 1 display number
  - Sometimes you may need to run vncserver -localhost -geometry 1024x768 again to start new vnc server
- Connect to VNC server (remote desktop) client
- Open terminal
  - source /opt/Xilinx/Vivado/2020.1/settings64.sh
  - cd /scratch/`whoami`
  - vivado\_hls

### OR

- Source /opt/Xilinx/Vitis/2020.1/settings64.sh
- Cd /scratch/`whoami`
- vitis\_hls

TAC

| - | H | EP | : ( | Gł | ۶U | & | FF | ۶G | A | tr | ai | ni | in | g | m | 10 | d | υl | е | - | V | a | rι | JN | S | h | a | rn | nc | C |  |
|---|---|----|-----|----|----|---|----|----|---|----|----|----|----|---|---|----|---|----|---|---|---|---|----|----|---|---|---|----|----|---|--|

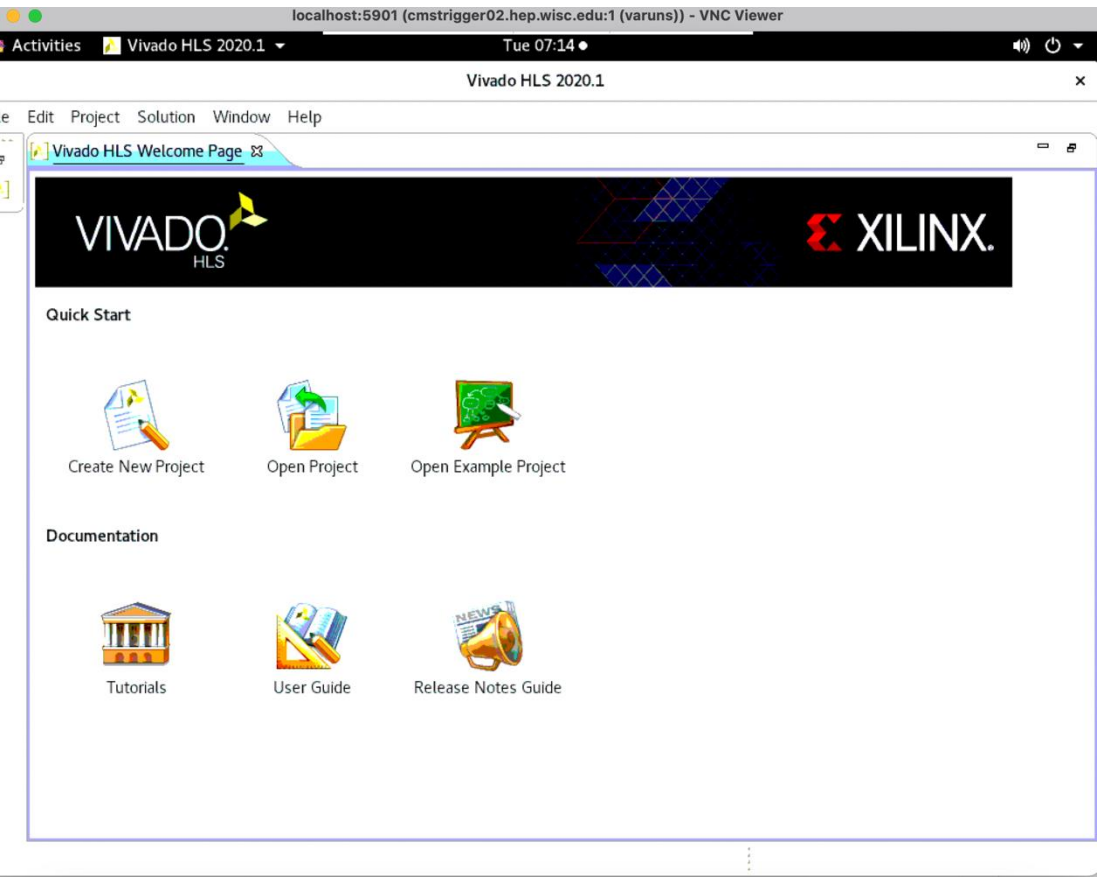

February 27, 2025

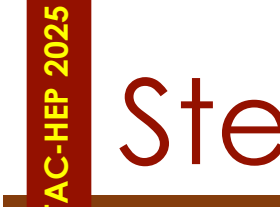

### Steps to IP Creation

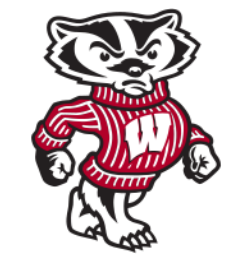

- Step-1: Creating a New Project/Opening an existing project
- Step-2: Validating the C-source code
- Step-3: High Level Synthesis
- Step-4: RTL Verification
- Step-5: IP Creation

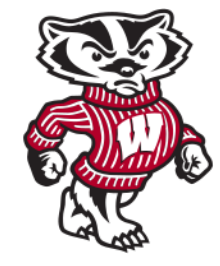

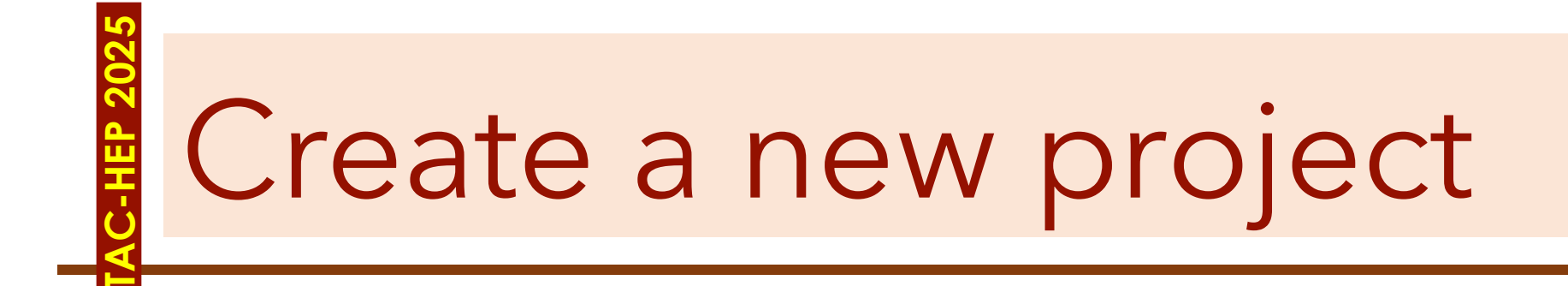

February 27, 2025

# Using Vivado HLS

- Once connected to cmstrigger02
- Source the settings
- Go to /scratch/`whoami` directory
- Execute vivado\_hls

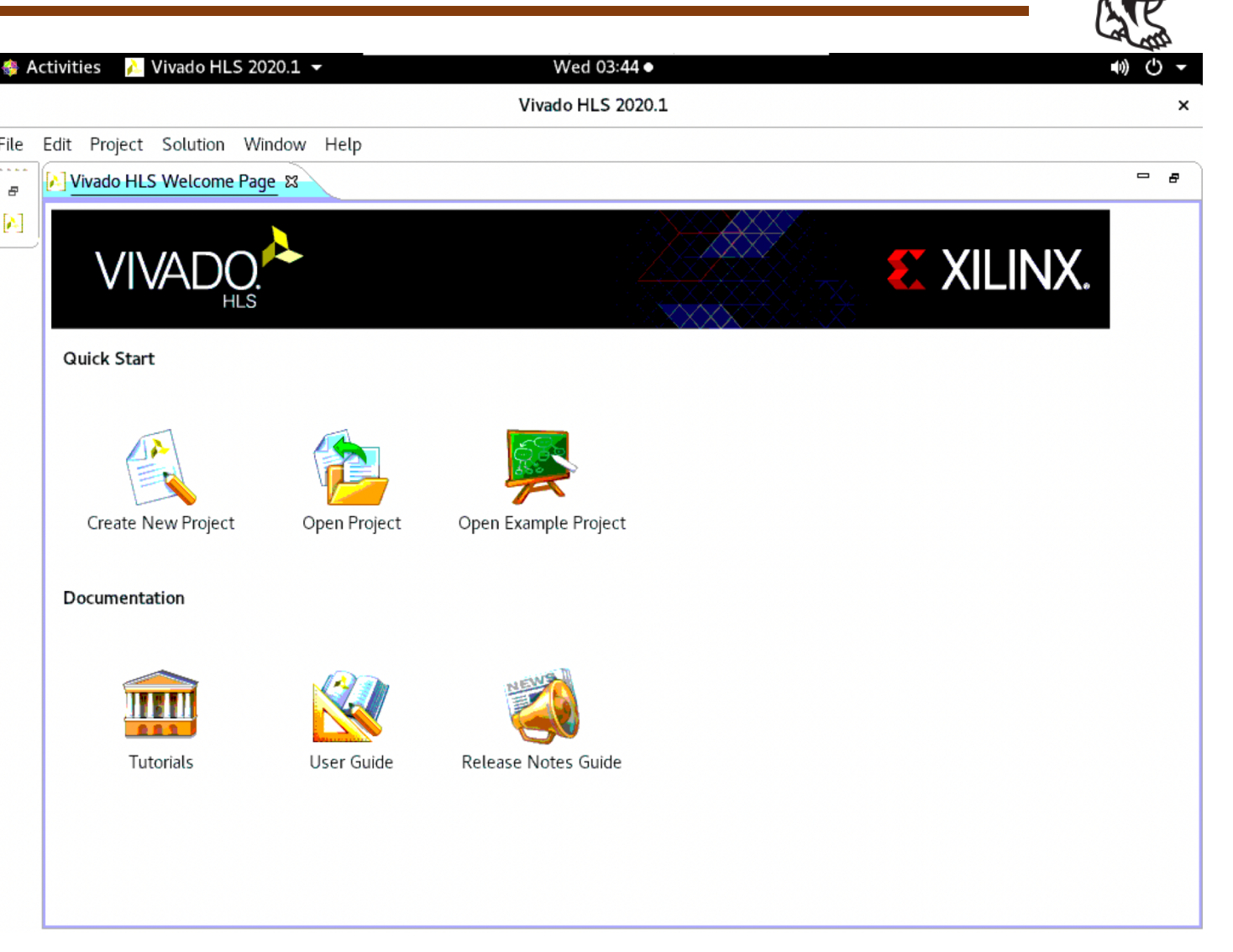

February 27, 2025

## **Creating Project**

- Create New Project
- Enter the project name
- Click Browse to navigate to the location of the project directory
- Enter the location to be used for your project

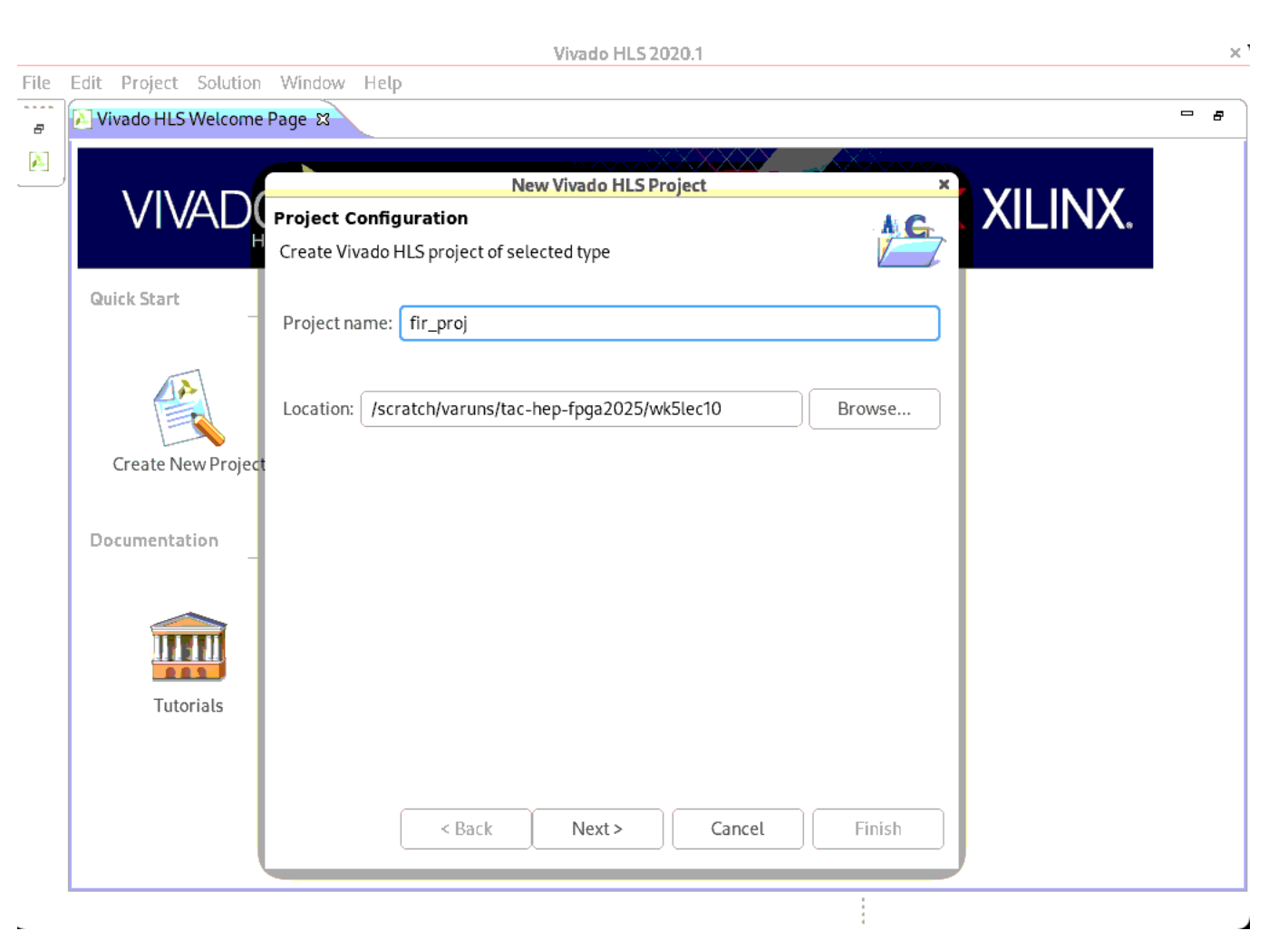

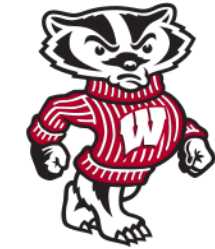

February 27, 2025

### Click Add Files

- Select all files that need to synthesized and click OK
- Specify the top-level function to be synthesised

|                      | localhost:       | 902 (cmstrigger02     | .hep.wisc.edu:2 (varuns)) - R | tealVNC Viewer |       |
|----------------------|------------------|-----------------------|-------------------------------|----------------|-------|
| tivities 🥻 Vivado    | HLS 2020.1       |                       | Feb 27 07:25 •                |                | - ● ● |
|                      |                  | Viv                   | ado HLS 2020.1                |                | ×     |
| dit Project Solution | Window Help      |                       |                               |                |       |
| Vivado HLS Welcome   | Page ¤           |                       |                               |                |       |
|                      |                  |                       |                               |                |       |
|                      |                  | Nev                   | v Vivado HLS Project          | × IN           | JX    |
|                      |                  | ed source files (desi | an specification)             |                | N/Xo  |
|                      | Add/remove c-bas | ca source mes (desi   | grispeenication               |                |       |
| Quick Start          | Ton Eurotion:    | 10ev1                 |                               | Browse         |       |
|                      |                  | .10021                |                               |                |       |
| 41                   | Design Files     | 1                     |                               |                |       |
|                      | Name             | CFLAGS                | CSIMFLAGS                     | Add Files      |       |
| Create New Project   | lec10ex1.c       |                       |                               | New File       |       |
| ,<br>,               |                  |                       |                               |                |       |
| Documentation        |                  |                       |                               |                |       |
| -                    |                  |                       |                               | Edit CSIMFLAGS |       |
|                      |                  |                       |                               | Remove         |       |
|                      |                  |                       |                               |                |       |
|                      |                  |                       |                               |                |       |
| Tutorials            |                  |                       |                               |                |       |
|                      |                  |                       |                               |                |       |
|                      |                  |                       |                               |                |       |
|                      |                  | < <u>B</u> ack        | Next > Ca                     | ancel Finish   |       |
| (                    |                  |                       |                               |                |       |
|                      |                  |                       |                               |                |       |

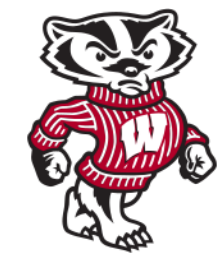

# Adding C-design

00

B

 $\mathbf{\lambda}$ 

## Add test bench files

The test bench compares the output data from the "**top-level**" function with known good values

If you do not include all the files used by the test bench, **C** and **RTL simulation** might fail due to an inability to find the data files.

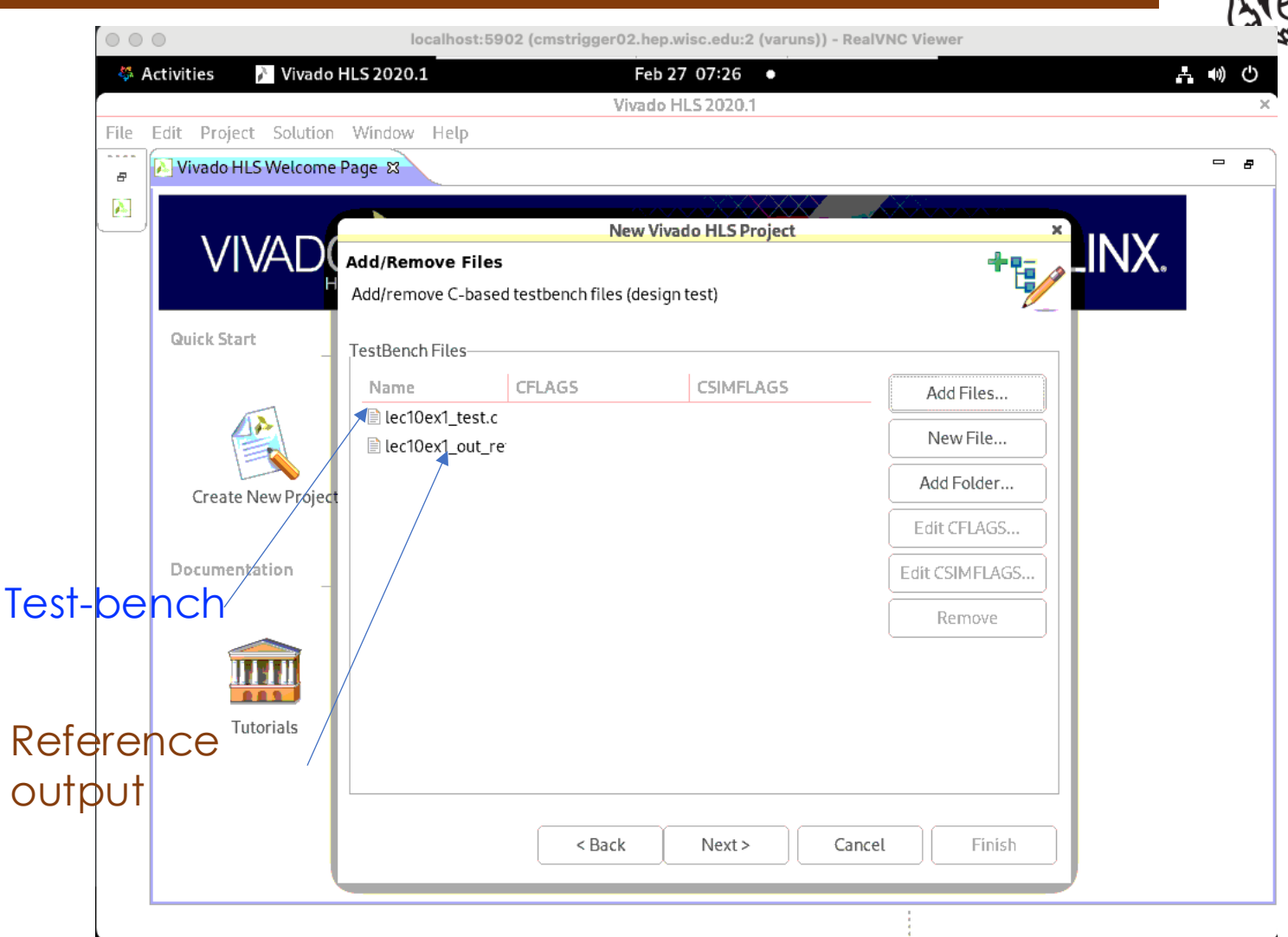

# Select you target device

Check

- Family
- Package
- Speed grade,
- Resources available

|              |                    |        |             | Device | Selec   | tion Di        | alog         |        |         |        |                  | ×    | <b></b> |   |
|--------------|--------------------|--------|-------------|--------|---------|----------------|--------------|--------|---------|--------|------------------|------|---------|---|
| Edit Projec  | Select: 🔷 I        | Parts  | Boards      |        |         |                |              |        |         |        |                  |      | -       | ć |
|              | Filter             |        |             |        |         |                |              |        |         |        |                  |      |         |   |
| VI           | Product Cat        | egory: | All         |        | ~       | Packa          | age:         | All    |         |        | [                | ~    | b       |   |
| Quick Star   |                    |        | All         |        |         |                | Speed grade: |        | All     |        |                  | ~    |         |   |
|              | Sub-Family:        | :      | All         |        | •       | Temp           | grade:       | All    |         |        |                  | ~    |         |   |
|              |                    |        |             | Re     | eset Al | l Filter:      | s            |        |         |        |                  |      |         |   |
| Create       | Search: 🔻          | xcvu9p | o-flga2104  |        |         |                |              |        |         |        | (7 mato          | hes) |         |   |
|              |                    | Famil  | Y           |        | Pa      | kage           | Speed        | SLICE  | LUT     | FF     | DSP              | BRAM |         |   |
| Documen<br>_ | 104-2-i            | Virtex | UltraScale+ |        | -flg    | a2104          | -2           | 147780 | 1182240 | 236448 | C 6840           | 2160 |         |   |
|              | 104-2-e<br>104-1-i | Virtex | UltraScale+ |        | -ng     | a2104<br>a2104 | -2<br>-1     | 147780 | 1182240 | 236448 | ( 6840<br>( 6840 | 2160 |         |   |
| 1            | 104-1-е            | Virtex | UltraScale+ |        | -flg    | a2104          | -1           | 147780 | 1182240 | 236448 | C 6840           | 2160 |         |   |
| Т            |                    |        |             |        |         |                |              |        | Can     | cel    | 0                | Ж    |         |   |
|              |                    |        |             |        | -       | -              |              |        |         |        |                  |      | )       |   |
|              |                    |        |             |        |         |                |              |        |         |        |                  |      |         |   |

# Target device

- Solution Name: of your choice
  solution1
- Clock Period: in units of ns or a frequency value specified with the MHz suffix
  - <mark>25ns</mark>
- **Uncertainty**: If no value is given, default is 12.5%
- Part: Click to select the appropriate technology
  - xcvu9p-flga2104-1-i

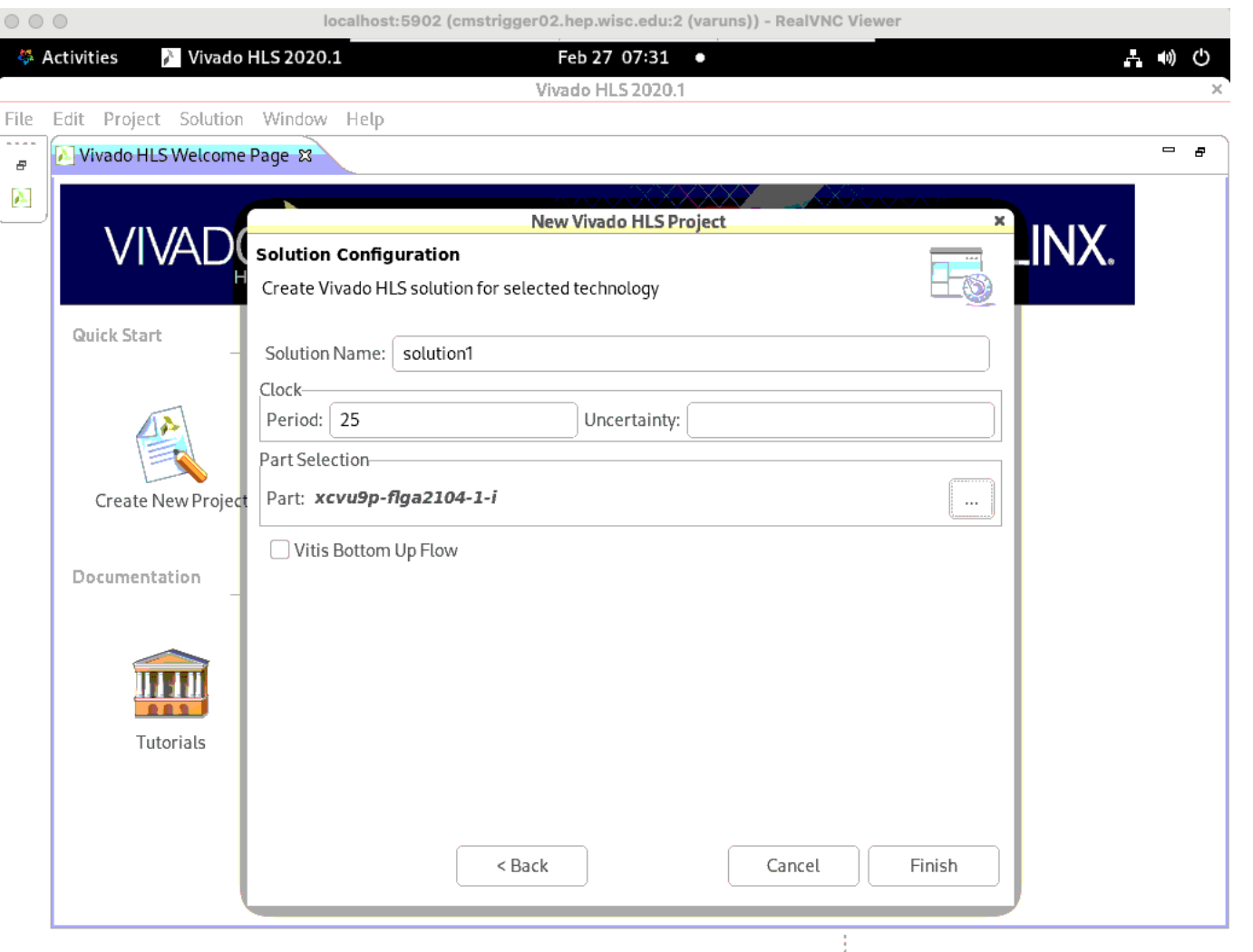

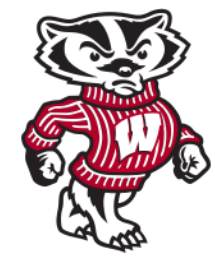

# Vivado GUI

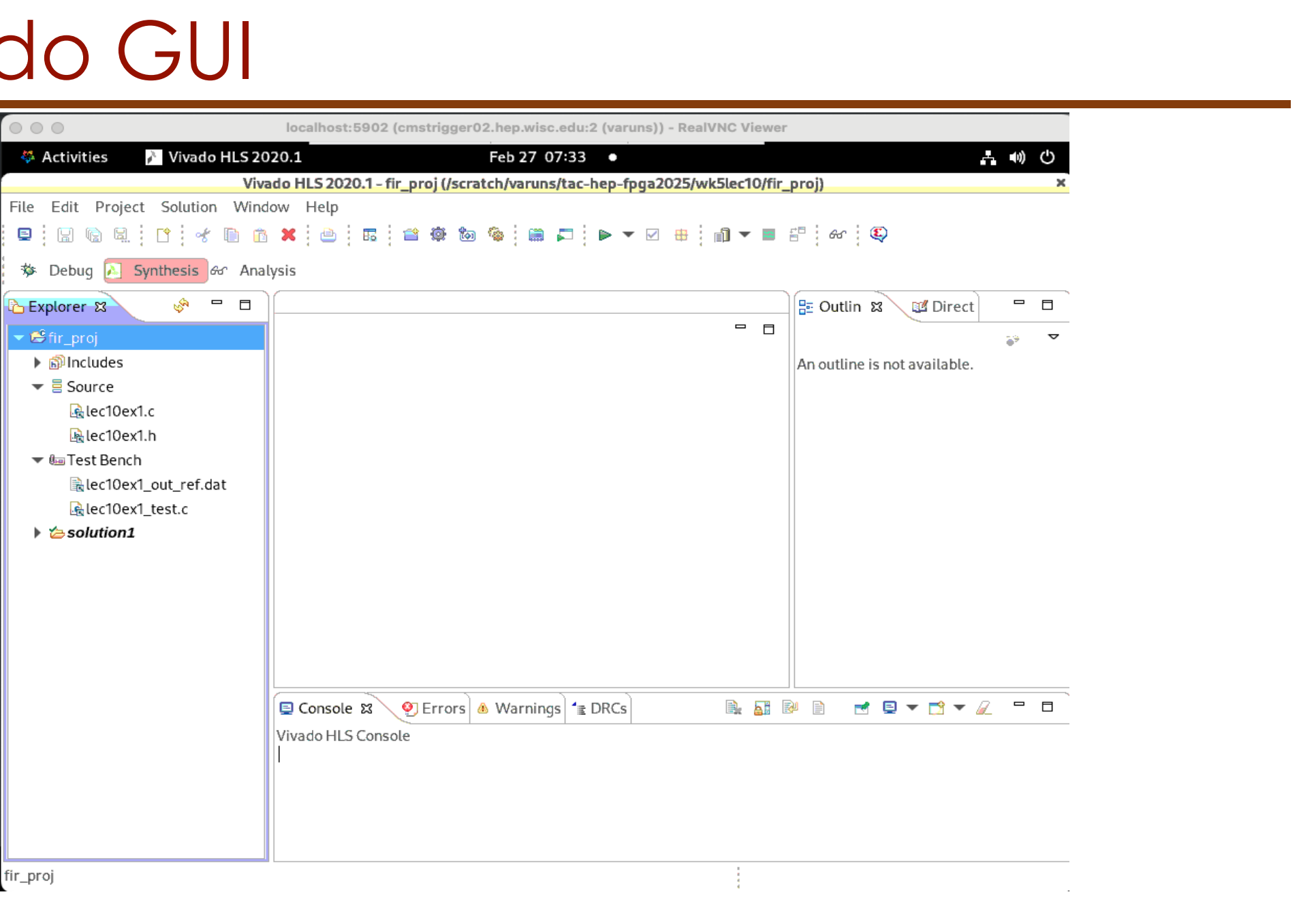

TAC-HEP: GPU & FPGA training module - Varun Sharma

2025

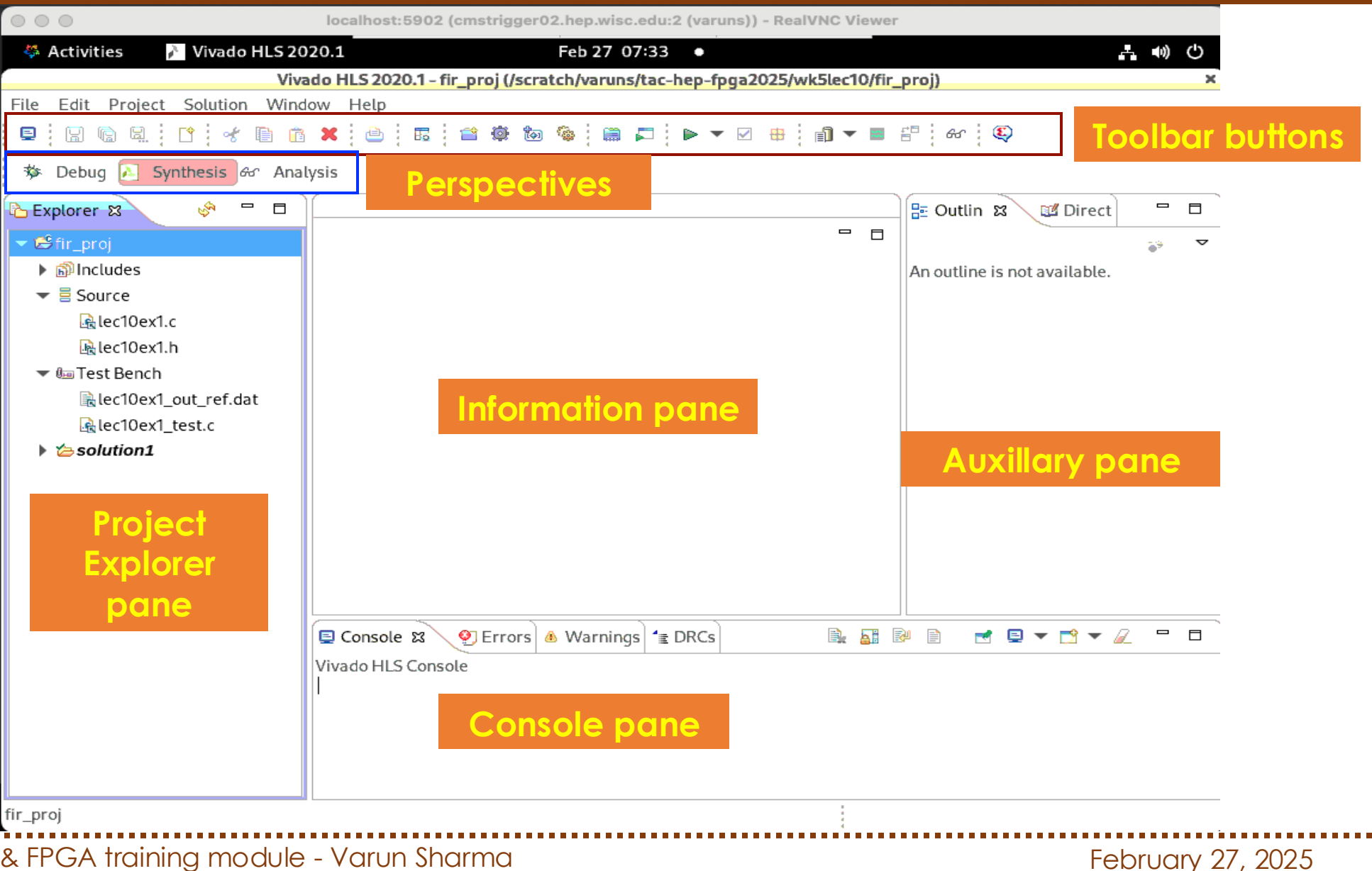

TAC-HEP: GPU & FPGA training module - Varun Sharma

| 000                             | localhost:5902 (cmstrigger02.hep.wisc.edu:2 (varuns)) - RealVNC Viewer   |                              |
|---------------------------------|--------------------------------------------------------------------------|------------------------------|
| 🍀 Activities 🛛 👔 Vivado HLS 20  | 20.1 Feb 27 07:33 •                                                      | キ 🕪 🖒                        |
| Viva                            | do HLS 2020.1 - fir_proj (/scratch/varuns/tac-hep-fpga2025/wk5lec10/fir_ | proj) ×                      |
| File Edit Project Solution Wind | ow Help                                                                  |                              |
| 🛢 🛛 🖻 🖳 🖿 📌 🗎 🖻                 | 🗙 👜 🛱 🏟 🕲 🎕 🛱 下 ▶ ▼ 🗹 🖶 👔 ▼ 🔳                                            | E 66 🖏                       |
| 🏇 Debug 📐 Synthesis & Anal      | <sup>ysis</sup> Perspectives                                             |                              |
| 🔁 Explorer 🛿 🔗 🗖 🗖              |                                                                          | 🗄 Outlin 🕱 🖼 Direct 🗖 🗖      |
| 👻 😂 fir_proj                    |                                                                          | ÷, <                         |
| ▶                               |                                                                          | An outline is not available. |
| ▼                               |                                                                          |                              |
| Rec10ex1.c                      |                                                                          |                              |
| 🗟 lec10ex1.h                    |                                                                          |                              |
| 🕶 💷 Test Bench                  |                                                                          |                              |
| iec10ex1_out_ref.dat            |                                                                          |                              |
| Rec10ex1_test.c                 |                                                                          |                              |
| ▶ 2 solution1                   |                                                                          |                              |

#### **Explorer Pane**

- Shows the project hierarchy.
- As you proceed through the validation, synthesis, verification, and IP packaging steps, sub-folders with the results of each step are created automatically inside the solution directory (named csim, syn, sim, and impl respectively)

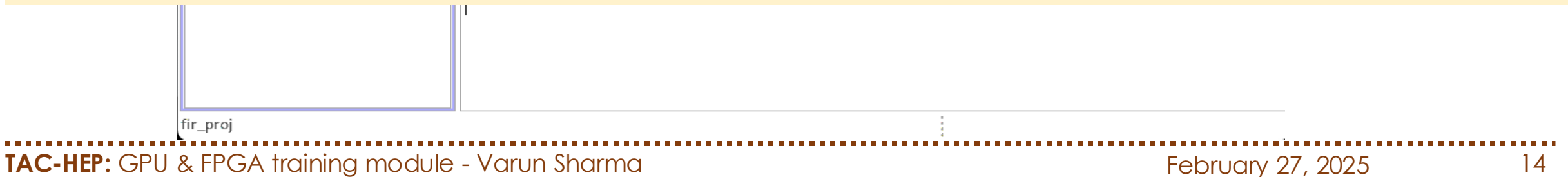

| 000                              | localhost:5902 (cmstrigger02.hep.wisc.edu:2 (varuns)) - RealVNC Viewer       |                           |
|----------------------------------|------------------------------------------------------------------------------|---------------------------|
| 🍀 Activities 🛛 🥕 Vivado HLS 202  | 20.1 Feb 27 07:33 •                                                          | 上 🕪 🖒                     |
| Viva                             | do HLS 2020.1 - fir_proj (/scratch/varuns/tac-hep-fpga2025/wk5lec10/fir_proj | ) ×                       |
| File Edit Project Solution Windo | ow Help                                                                      |                           |
| 🛢 🛛 🕞 🖳 🖿 👘 🛍                    | × ⊜ ⊑ ≅ ‡ to to to to to to to to to to to to to                             | 66° 😜                     |
| 🕸 Debug 📐 Synthesis & Analy      | ysis                                                                         |                           |
| 🔁 Explorer 🕱 🛛 🗢 🗖               |                                                                              | Outlin 🕱 🔯 Direct 🛛 🗖 🗖   |
| ✓ 😂 fir_proj                     |                                                                              | <u>→</u> ▼                |
| Includes                         | An                                                                           | outline is not available. |
| ▼                                |                                                                              |                           |
| 🗟 lec10ex1.c                     |                                                                              |                           |
| 🗟 lec10ex1.h                     |                                                                              |                           |
| 🕶 🕮 Test Bench                   |                                                                              |                           |
| illec10ex1_out_ref.dat           | Information pape                                                             |                           |
| 🗟 lec10ex1_test.c                | monnanon pane                                                                |                           |
| Solution1                        |                                                                              | Auxillary pane            |
|                                  |                                                                              |                           |

#### **Information Pane**

- Shows the contents of any files opened from the Explorer pane.
- When operations complete, the report file opens automatically in this pane

#### **Auxiliary Pane**

- Cross-links with the Information pane.
- The information shown in this pane dynamically adjusts, depending on the file open in the Information pane

| Und | ders           | tanding                  | , GUI                                                 |             |                 |        |
|-----|----------------|--------------------------|-------------------------------------------------------|-------------|-----------------|--------|
|     | 000            | localhost:5902           | 2 (cmstrigger02.hep.wisc.edu:2 (varuns)) - RealVNC Vi | ewer        |                 | Cal sa |
|     | 🍄 Activities   | Vivado HLS 2020.1        | Feb 27 07:33 •                                        |             | ト 🖤 ひ           |        |
|     |                | Vivado HLS 2020.1 -      | fir_proj (/scratch/varuns/tac-hep-fpga2025/wk5lec1    | 0/fir_proj) | ×               |        |
|     | File Edit Proj | ect Solution Window Help |                                                       |             |                 |        |
|     |                | 1 🕇 🖌 🖬 👘 🗶 🕒 🖪          | 🖀 🕸 🧐 📾 🛱 🏲 🕨 🐨 📾 👘                                   | 📕 🗄 66 🗳    | Toolbar buttons |        |
|     | 🏇 Debug 🔁      | Synthesis & Analysis     |                                                       |             |                 |        |
|     |                |                          |                                                       |             |                 |        |

#### **Toolbar Buttons**

- Can perform the most common operations using the Toolbar buttons
- When you hold the cursor over the button, a popup dialog box opens, explaining the function
- Each button also has an associated menu item available from the pulldown menu

#### **Console Pane**

TAC-HEP: GPU

- Shows the messages produced when Vivado HLS runs
- Errors and warnings appear in Console pane tabs

| 🗐 Console 🔀 🧐 Errors 💩 W | rnings 1 DRCs 📄 🖳 📓 🖹 🚽 🗹 🖛 🏹 🗸 🧧 | * <b>□</b> |
|--------------------------|-----------------------------------|------------|
| Vivado HLS Console       | epane                             |            |
| fir_proj                 |                                   |            |

| 000             | localho                 | ost:5902 (cmstrigger02.hep.wisc.ed    | lu:2 (varuns)) - RealVNC Viewer |                          |                      |
|-----------------|-------------------------|---------------------------------------|---------------------------------|--------------------------|----------------------|
| 🎋 Activities    | Vivado HLS 2020.1       | Feb 27 07:3                           | 33 •                            |                          | 上 🐠 🕛                |
|                 | Vivado HLS 2            | 2020.1 - fir_proj (/scratch/varuns/ta | ic-hep-fpga2025/wk5lec10/fir_   | proj)                    | ×                    |
| File Edit Proje | ect Solution Window Hel | p                                     |                                 |                          |                      |
|                 | . 🗅 🛷 🗈 🏔 🦉             | ) 🖪 🖆 🏟 🗑 🖨 🗖                         |                                 | f= & 😜                   | <b>Toolbar butte</b> |
| 🕸 Debug 📐       | Synthesis & Analysis    | Perspectives                          |                                 |                          |                      |
| 🔁 Explorer 🛛    |                         |                                       |                                 | 🗄 Outlin 🕱 🛛 🖉 Dir       | rect 🗖 🗖             |
| 👻 😂 fir_proj    |                         |                                       |                                 |                          | <u>⊜</u> 9 ▼         |
| Includes        |                         |                                       |                                 | An outline is not availa | ble.                 |
| 🔻 🗏 Source      |                         |                                       |                                 |                          |                      |

### Perspectives

### Synthesis Perspective:

- Allows to synthesize designs, run simulations, and package the IP Debug Perspective:
- Includes panes associated with debugging the C code
- Can be used only after the C code compiles

### Analysis Perspective:

fir\_proj

- Windows in this perspective are configured to support analysis of synthesis results
- Can be used only after synthesis completes.

### Toobar buttons

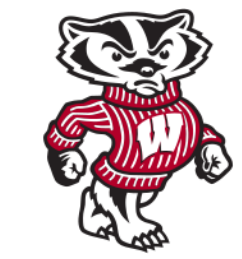

- Create New Project opens the new project wizard
- Project Settings allows the current project settings to be modified
- New Solution opens the new solution dialog box
- Solution Settings allows the current solution settings to be modified

### The next group of toolbar buttons control the tool operation:

- Index C Source refreshes the annotations in the C source
- Run C Simulation opens the C Simulation dialog box
- C Synthesis starts C source code in Vivado HLS
- Run C/RTL Cosimulation verifies the RTL output
- Export RTL packages the RTL into the desired IP output format

### The final group of toolbar buttons are for design analysis:

• Open Report opens the C synthesis report or drops down to open other reports

Solution Window

• Compare Reports allows the reports from different solutions to be compared

📤 🖪 🖆 🏟 🍓 🔚 🎜 🕨 🔻 🗹 🖶 👘 🕶 🗳

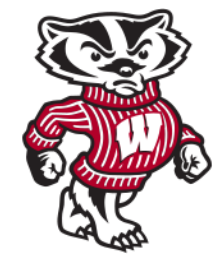

19

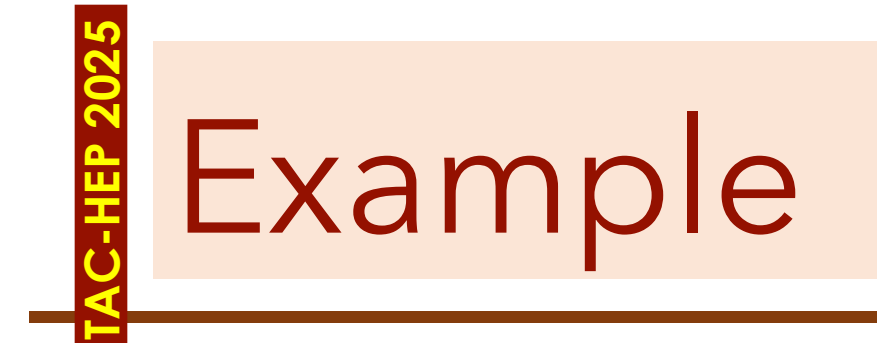

https://github.com/varuns23/TAC-HEP-FPGA/tree/main/tutorial/wk5lec10

TAC-HEP: GPU & FPGA training module - Varun Sharma

February 27, 2025

### lec10ex1

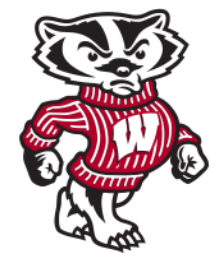

| 1  | <pre>#include "lec10ex1.h"</pre>             |
|----|----------------------------------------------|
| 2  |                                              |
| 3  | void lec10ex1 (int $*y$ , int c[N], int x) { |
| 4  |                                              |
| 5  | <pre>static int arr[N];</pre>                |
| 6  | int sum;                                     |
| 7  | int data;                                    |
| 8  | int i;                                       |
| 9  |                                              |
| 10 | sum=0;                                       |
| 11 | Loop:                                        |
| 12 | for (i = N - 1; i >= 0; i)                   |
| 13 | {                                            |
| 14 | if (i == 0)                                  |
| 15 | {                                            |
| 16 | arr[0] = x;                                  |
| 17 | data = $x;$                                  |
| 18 | }                                            |
| 19 | else                                         |
| 20 | {                                            |
| 21 | arr[i] = arr[i - 1];                         |
| 22 | data = arr[i];                               |
| 23 | }                                            |
| 24 | <pre>sum += data * c[i];</pre>               |
| 25 | ;                                            |
| 26 | }                                            |
| 27 | *y = sum;                                    |
| 28 | }                                            |
|    |                                              |

| 1  |        | <pre>#ifndef LEC10EX1_H_</pre> |
|----|--------|--------------------------------|
| 2  |        | <pre>#define LEC10EX1_H_</pre> |
| 3  |        | #define N 11                   |
| 4  |        |                                |
| 5  | $\sim$ | void lec10ex1 (                |
| 6  |        | int *y,                        |
| 7  |        | <pre>int c[N+1],</pre>         |
| 8  |        | int x                          |
| 9  |        | );                             |
| 10 |        |                                |
| 11 |        | #endif                         |
|    |        |                                |
|    |        |                                |

| 5      | int main()                                                                                                    |
|--------|----------------------------------------------------------------------------------------------------|
| 5      | {                                                                                                    |
| 7      | <pre>const int samples = 600;</pre>                                                                                                    |
| В      | FILE *oFile;                                                                                                    |
| 9      |                                                                                                    |
| 0      | int inp, output;                                                                                                    |
| 1      | int coef[N] = { 0, -10, -9, 23, 56, 63, 56, 23, -9, -10, 0};                                                                                   |
| 2      |                                                                                                    |
| 3      | int i, rmp;                                                                                                    |
| 4      | <pre>inp = 0;</pre>                                                                                                    |
| 5      | rmp = 1;                                                                                                    |
| 5      |                                                                                                    |
| 7      | oFile = fopen("lec10ex1_out.dat", "w");                                                                                                    |
| В      | <pre>for (i = 0; i &lt;= samples; i++)</pre>                                                                                                   |
| 9      | {                                                                                                    |
| 0      | if (rmp == 1)                                                                                                    |
| 1      | inp = inp + 1;                                                                                                    |
| 2      | else                                                                                                    |
| 3      | inp = inp - 1;                                                                                                    |
| 4      |                                                                                                    |
| 5      | <pre>// Execute the function with latest input</pre>                                                                                           |
| 5      | <pre>lec10ex1(&amp;output, coef, inp);</pre>                                                                                                   |
| 7      |                                                                                                    |
| 8      | if ((rmp == 1) && (inp >= 75))                                                                                                    |
| 9      | rmp = 0;                                                                                                    |
| 0      | else if ((rmp == 0) && (inp <= −75))                                                                                                    |
| 1      | rmp = 1;                                                                                                    |
| 2      |                                                                                                    |
| 3      | // Save the results.                                                                                                    |
| 4      | <pre>fprintf(oFile, "%i %d %d\n", i, inp, output);</pre>                                                                                       |
| 5      | }                                                                                                    |
| 5      | fclose(oFile);                                                                                                    |
| 7      |                                                                                                    |
| 8      | printf("Comparing against output data \n");                                                                                                    |
| 9      | <pre>if (system("diff -w lecl0ex1_out.dat lecl0ex1_out_ref.dat")) </pre>                                                                       |
| 0<br>- | 1                                                                                                    |
| 1      |                                                                                                    |
| 2      | TPTINTT(Staout, "************************************                                                                                          |
| 5<br>4 | <pre>iprint(stdout, "FAIL: Output DUES NOT match the reference output(h"); for intf(stdout, "Hendeleteleteleteleteleteleteleteleteletele</pre> |
| +      | <pre>iprint(studut, "appappppppppppppppppppppppppppppppppp</pre>                                                                               |
| 2      | recurn 1;                                                                                                    |

4

### Step-2: C-Simulation

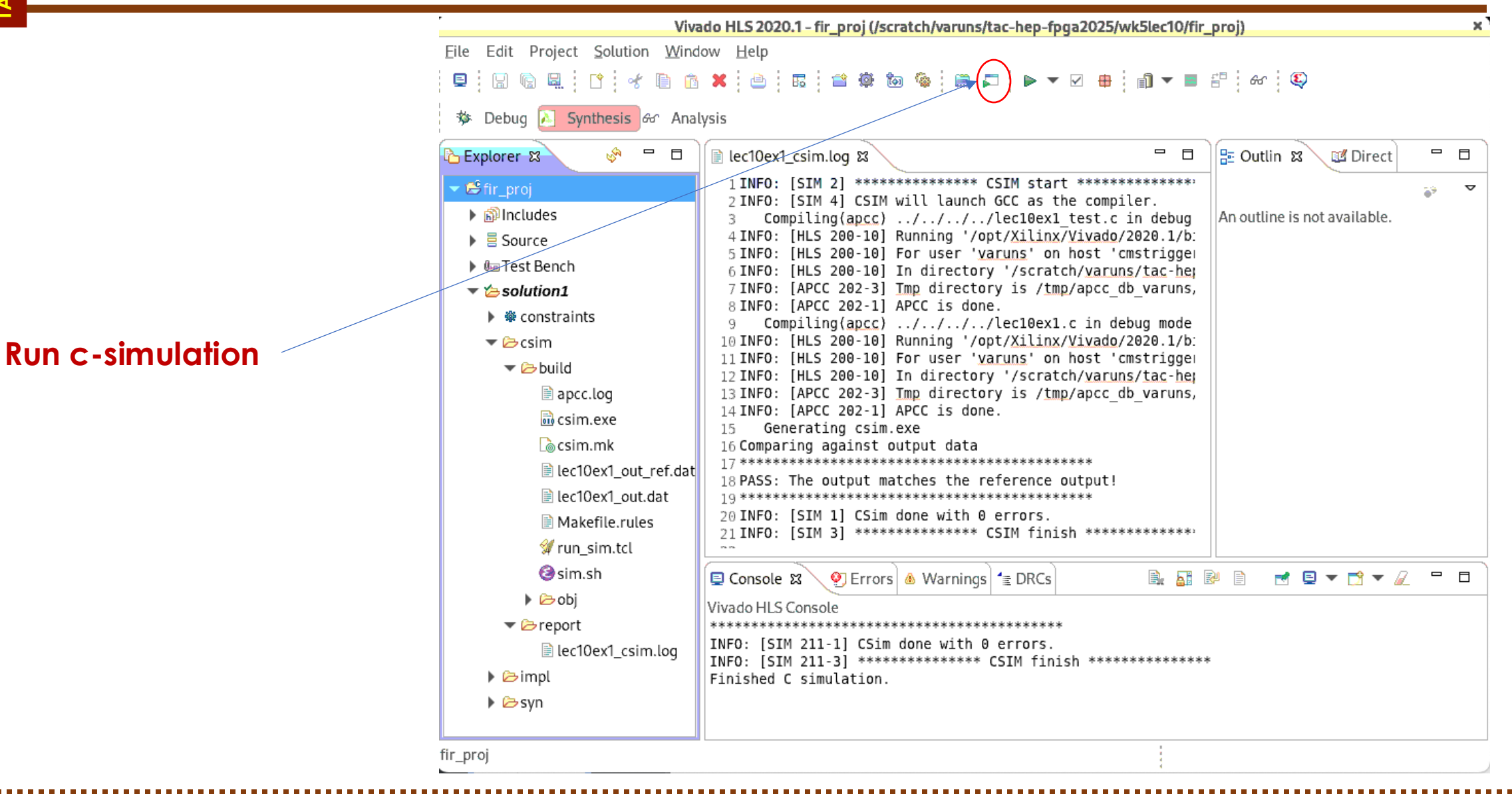

TAC-HEP: GPU & FPGA training module - Varun Sharma

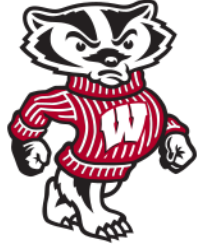

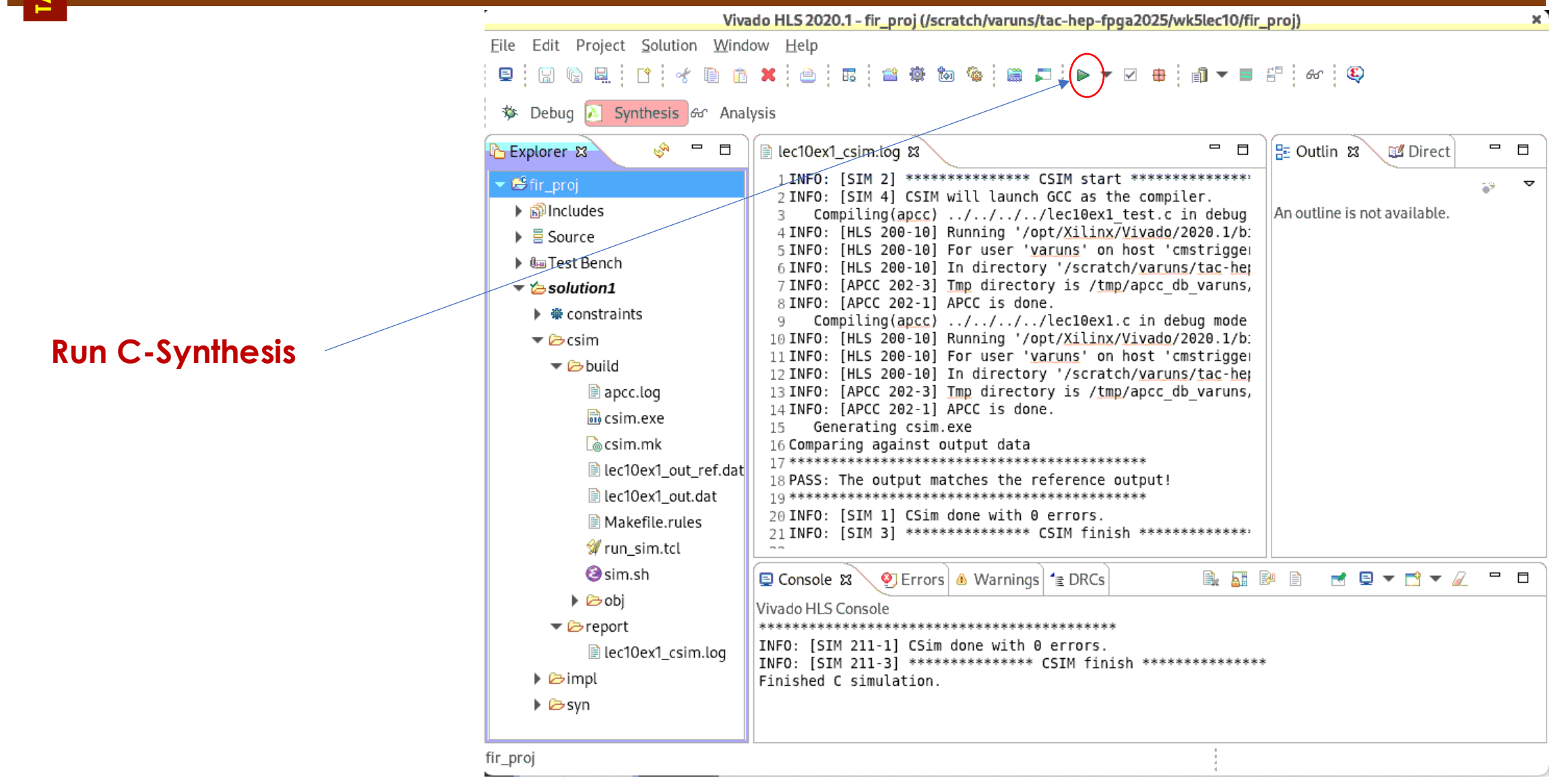

### Step-3: C-Synthesis

TAC-HEP: GPU & FPGA training module - Varun Sharma

February 27, 2025

### Synthesis output printouts – 1/2

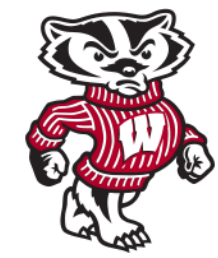

Starting C synthesis ... /opt/Xilinx/Vivado/2020.1/bin/vivado hls /scratch/varuns/tac-hep-fpga2025/wk5lec10/fir proj/solution1/csynth.tcl INFO: [HLS 200-10] Running '/opt/Xilinx/Vivado/2020.1/bin/unwrapped/lnx64.o/vivado hls' INFO: [HLS 200-10] For user 'varuns' on host 'cmstrigger02.hep.wisc.edu' (Linux x86 64 version 5.14.0-427.22.1.el9 4 INFO: [HLS 200-10] In directory '/scratch/varuns/tac-hep-fpga2025/wk5lec10' Sourcing Tcl script '/scratch/varuns/tac-hep-fpga2025/wk5lec10/fir proj/solution1/csynth.tcl' INFO: [HLS 200-10] Opening project '/scratch/varuns/tac-hep-fpga2025/wk5lec10/fir proj'. INFO: [HLS 200-10] Adding design file 'lec10ex1.c' to the project INFO: [HLS 200-10] Adding design file 'lec10ex1.h' to the project INFO: [HLS 200-10] Adding test bench file 'lec10ex1 out ref.dat' to the project INFO: [HLS 200-10] Adding test bench file 'lec10ex1 test.c' to the project INFO: [HLS 200-10] Opening solution '/scratch/varuns/tac-hep-fpga2025/wk5lec10/fir proj/solution1'. INFO: [SYN 201-201] Setting up clock 'default' with a period of 25ns. INFO: [HLS 200-10] Setting target device to 'xcvu9p-flga2104-1-i' INFO: [SYN 201-201] Setting up clock 'default' with a period of 25ns. INFO: [SCHED 204-61] Option 'relax ii for timing' is enabled, will increase II to preserve clock frequency constrain INFO: [HLS 200-10] Analyzing design file 'lec10ex1.c' ... INFO: [HLS 200-111] Finished Linking Time (s): cpu = 00:00:15 ; elapsed = 00:00:14 . Memory (MB): peak = 1629.840 ; INFO: [HLS 200-111] Finished Checking Pragmas Time (s): cpu = 00:00:15 ; elapsed = 00:00:14 . Memory (MB): peak = 16 INFO: [HLS 200-10] Starting code transformations ... INFO: [HLS 200-111] Finished Standard Transforms Time (s): cpu = 00:00:16 ; elapsed = 00:00:16 . Memory (MB): peak = INFO: [HLS 200-10] Checking synthesizability ... INFO: [HLS 200-111] Finished Checking Synthesizability Time (s): cpu = 00:00:16; elapsed = 00:00:16. Memory (MB): INFO: [HLS 200-111] Finished Pre-synthesis Time (s): cpu = 00:00:16 ; elapsed = 00:00:16 . Memory (MB): peak = 1629. INFO: [HLS 200-472] Inferring partial write operation for 'arr' (lec10ex1.c:16:10) INFO: [HLS 200-472] Inferring partial write operation for 'arr' (lec10ex1.c:21:10) INFO: [HLS 200-111] Finished Architecture Synthesis Time (s): cpu = 00:00:16 ; elapsed = 00:00:16 . Memory (MB): pea INFO: [HLS 200-10] Starting hardware synthesis ... INFO: [HLS 200-10] Synthesizing 'lecl0ex1' ...

# TAC-HEP 2025

### Synthesis output printouts – 2/2

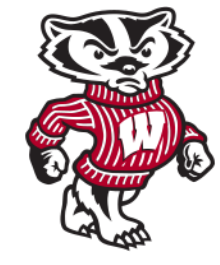

Vivado HLS Console INFO: [HLS 200-10] -----INFO: [HLS 200-42] -- Implementing module 'lec10ex1' INFO: [HLS 200-10] -----INFO: [SCHED 204-11] Starting scheduling ... INFO: [SCHED 204-11] Finished scheduling. INFO: [HLS 200-111] Elapsed time: 15.98 seconds; current allocated memory: 138.226 MB. INFO: [BIND 205-100] Starting micro-architecture generation ... INFO: [BIND 205-101] Performing variable lifetime analysis. INFO: [BIND 205-101] Exploring resource sharing. INFO: [BIND 205-101] Binding ... INFO: [BIND 205-100] Finished micro-architecture generation. INFO: [HLS 200-111] Elapsed time: 0.04 seconds; current allocated memory: 138.392 MB. INFO: [HLS 200-10] -----INFO: [HLS 200-10] -- Generating RTL for module 'lec10ex1' INFO: [HLS 200-10] ------INFO: [RTGEN 206-500] Setting interface mode on port 'lecl0ex1/y' to 'ap vld'. INFO: [RTGEN 206-500] Setting interface mode on port 'lec10ex1/c' to 'ap memory'. INFO: [RTGEN 206-500] Setting interface mode on port 'lecl0ex1/x' to 'ap none'. INFO: [RTGEN 206-500] Setting interface mode on function 'lecl0ex1' to 'ap ctrl hs'. INFO: [RTGEN 206-100] Finished creating RTL model for 'lec10ex1'. INFO: [HLS 200-111] Elapsed time: 0.06 seconds; current allocated memory: 138.740 MB. INFO: [HLS 200-790] \*\*\*\* Loop Constraint Status: All loop constraints were satisfied. INFO: [HLS 200-789] \*\*\*\* Estimated Fmax: 173.25 MHz INFO: [RTMG 210-278] Implementing memory 'lec10ex1 arr ram (RAM)' using distributed RAMs with power-on initialization INFO: [HLS 200-111] Finished generating all RTL models Time (s): cpu = 00:00:17 ; elapsed = 00:00:17 . Memory (MB): INFO: [VHDL 208-304] Generating VHDL RTL for lec10ex1. INFO: [VLOG 209-307] Generating Verilog RTL for lec10ex1. INFO: [HLS 200-112] Total elapsed time: 17.1 seconds; peak allocated memory: 138.740 MB. Finished C synthesis.

February 27, 2025

### February 27, 2025

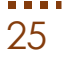

Step-3: Synthesis Report Review

The **syn** folder contains four sub-folder

A report folder and one folder for each of the RTL output formats.

The report folder contains a report file for the **top-level function** and one for every sub-function in the design

The **verilog**, **vhdl**, and **systemc** folders contain the output RTL files

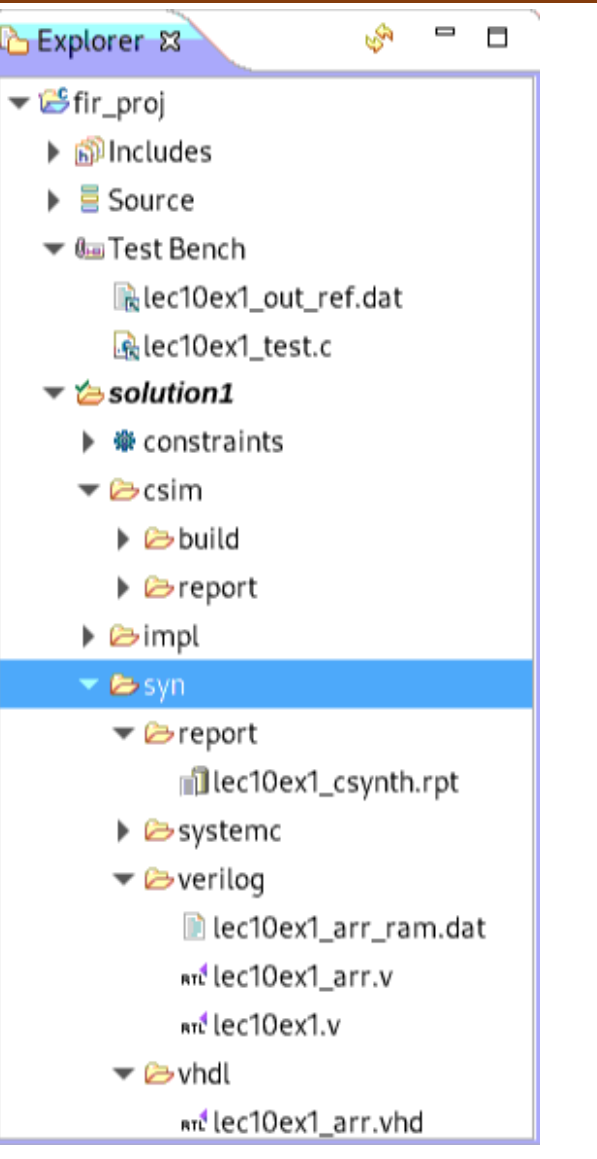

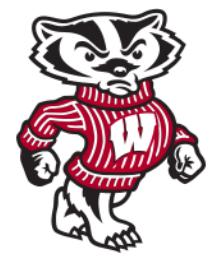

### Synthesis Report

Performance of the target device for desired algorithm 🗊 Synthesis(solution1)(lec10ex1\_csynth.rpt) 🕱 🛛 🖻 lec10ex1\_test.c

Synthesis Report for 'lec10ex1'

**General Information** 

**Performance Estimates** 

Timing

Summary

Clock Target Estimated Uncertainty ap\_clk 25.00 ns 5.772 ns 3.12 ns

#### Latency

#### Summary

| Latency | (cycles) | Latency ( | absolute) | Interval | (cycles) |      |
|---------|----------|-----------|-----------|----------|----------|------|
| min     | max      | min       | max       | min      | max      | Туре |
| 34      | 34       | 0.850 us  | 0.850 us  | 34       | 34       | none |

Detail

Instance

N/A

🖽 Loop

|           | Latency | (cycles) |                   | Initiation I | nterval |            |           |
|-----------|---------|----------|-------------------|--------------|---------|------------|-----------|
| Loop Name | min     | max      | Iteration Latency | achieved     | target  | Trip Count | Pipelined |
| - Loop    | 33      | 33       | 3                 | -            | -       | 11         | no        |

### Utilization Estimates

| Name                | BRAM_18K | DSP48E | FF      | LUT     | URAM |
|---------------------|----------|--------|---------|---------|------|
| DSP                 | _        | _      | _       | _       | -    |
| Expression          | -        | 3      | 0       | 85      | _    |
| FIFO                | _        | _      | _       | -       | -    |
| Instance            | _        | _      | _       | -       | -    |
| Memory              | 0        | _      | 64      | 6       | 0    |
| Multiplexer         | _        | _      | _       | 105     | _    |
| Register            | _        | _      | 111     | -       | -    |
| Total               | 0        | 3      | 175     | 196     | 0    |
| Available           | 4320     | 6840   | 2364480 | 1182240 | 960  |
| Available SLR       | 1440     | 2280   | 788160  | 394080  | 320  |
| Utilization (%)     | 0        | ~0     | ~0      | ~0      | 0    |
| Utilization SLR (%) | 0        | ~0     | ~0      | ~0      | 0    |

27

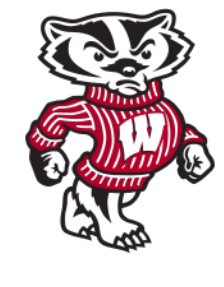

### Synthesis Report: Resource Utilization

### Synthesis Report: Interface Summary

#### Interface

#### Summary

| <b>RTL Ports</b> | Dir | Bits | Protocol   | Source Object | С Туре       |
|------------------|-----|------|------------|---------------|--------------|
| ap_clk           | in  | 1    | ap_ctrl_hs | lec10ex1      | return value |
| ap_rst           | in  | 1    | ap_ctrl_hs | lec10ex1      | return value |
| ap_start         | in  | 1    | ap_ctrl_hs | lec10ex1      | return value |
| ap_done          | out | 1    | ap_ctrl_hs | lec10ex1      | return value |
| ap_idle          | out | 1    | ap_ctrl_hs | lec10ex1      | return value |
| ap_ready         | out | 1    | ap_ctrl_hs | lec10ex1      | return value |
| у                | out | 32   | ap_vld     | у             | pointer      |
| y_ap_vld         | out | 1    | ap_vld     | у             | pointer      |
| c_address0       | out | 4    | ap_memory  | с             | array        |
| c_ce0            | out | 1    | ap_memory  | с             | array        |
| c_q0             | in  | 32   | ap_memory  | с             | array        |
| х                | in  | 32   | ap_none    | x             | scalar       |

Export the report(.html) using the Export Wizard

Open Analysis Perspective Analysis Perspective

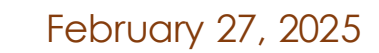

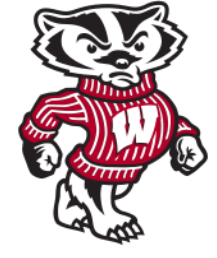

```
void foo(int in[3], char a, char b, char c, int out[3]) {
    int x,y;
    for(int i = 0; i < 3; i++) {
        x = in[i];
        y = a*x + b + c;
        out[i] = y;
    }
}</pre>
```

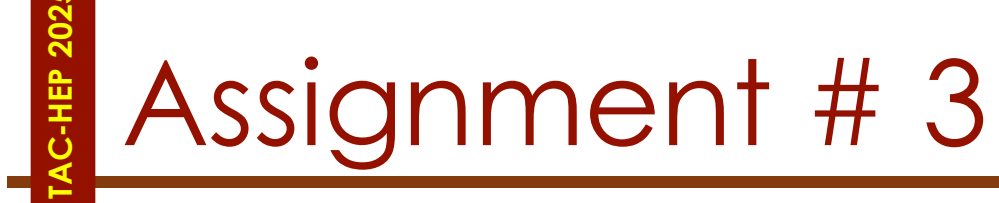

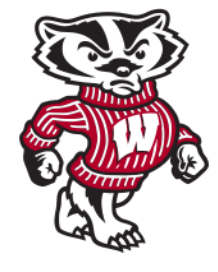

### 1. Repeat the example on slide#20 with:

- a. Target clock of 4ns
- b. Search for a new VU7 and VU13P device and see the estimates

### 2. Create a project with example on slide#29

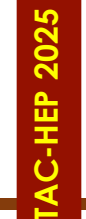

### Reminder: Assignments

- Assignment-1 (13-02-2025)
- Assignment-2 (18-02-2025)
- Assignment-3 (27-02-2025)

Uploaded to cernbox: <a href="https://cernbox.cern.ch/s/gmUqRDHTxDLqx4M">https://cernbox.cern.ch/s/gmUqRDHTxDLqx4M</a>

Send via email: varun.sharma@cern.ch

Submit in 2 weeks from date of assignment

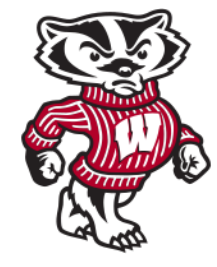

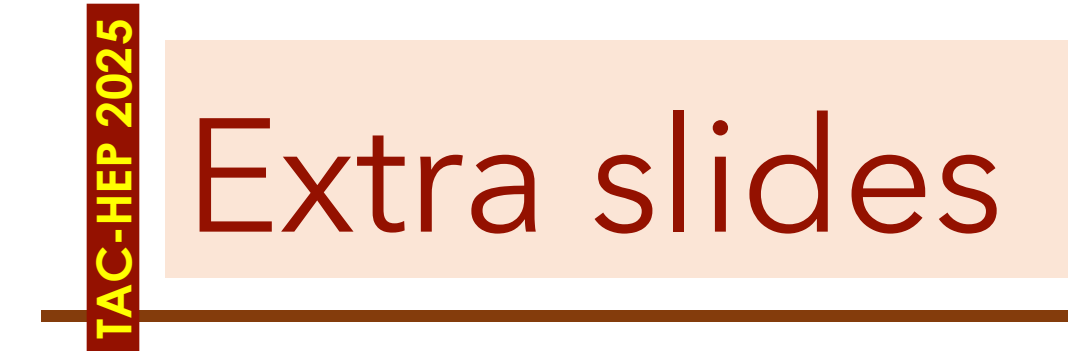

February 27, 2025

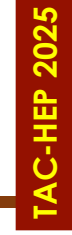

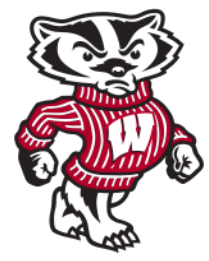

February 27, 2025

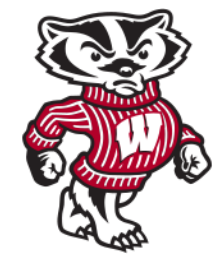

34

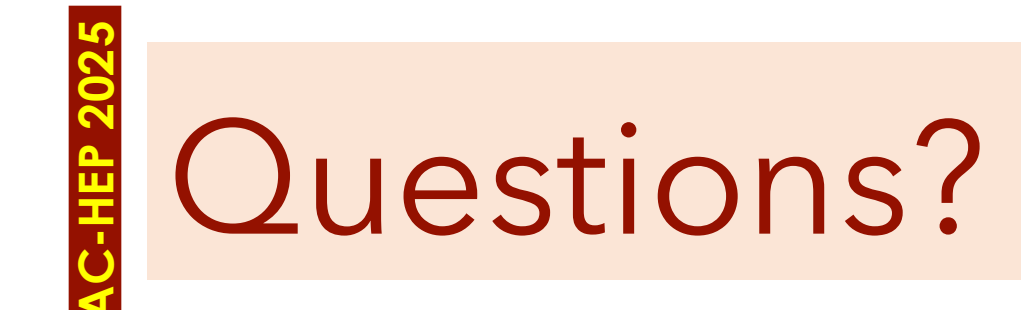

Acknowledgements:

- Some of these slides are from Isobel Ojalvo

TAC-HEP: GPU & FPGA training module - Varun Sharma

February 27, 2025

# Jargons

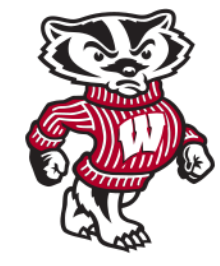

- ICs Integrated chip: assembly of hundreds of millions of transistors on a minor chip
- **PCB:** Printed Circuit Board
- LUT Look Up Table aka 'logic' generic functions on small bitwidth inputs. Combine many to build the algorithm
- FF Flip Flops control the flow of data with the clock pulse. Used to build the pipeline and achieve high throughput
- DSP Digital Signal Processor performs multiplication and other arithmetic in the FPGA
- BRAM Block RAM hardened RAM resource. More efficient memories than using LUTs for more than a few elements
- PCIe or PCI-E Peripheral Component Interconnect Express: is a serial expansion bus standard for connecting a computer to one or more peripheral devices
- InfiniBand is a computer networking communications standard used in high-performance computing that features very high throughput and very low latency
- HLS High Level Synthesis compiler for C, C++, SystemC into FPGA IP cores
- HDL Hardware Description Language low level language for describing circuits
- RTL Register Transfer Level the very low level description of the function and connection of logic gates
- FIFO First In First Out memory
- Latency time between starting processing and receiving the result
  - Measured in clock cycles or seconds
- II Initiation Interval time from accepting first input to accepting next input